# **RENESAS** Tool News

#### RENESAS TOOL NEWS on June 1, 2004: RSO-M3T-PD308F-040601D

## A Note on Using Emulator Debuggers M3T-PD32R, M3T-PD308F, M3T-PD308, M3T-PD30F, M3T-PD30, M3T-PD79, M3T-PD77, and M3T-PD38

Please take note of the following problem in using the M3T-PD32R, M3T-PD308F, M3T-PD308, M3T-PD30F, M3T-PD30, M3T-PD79, M3T-PD77, and M3T-PD38 emulator debuggers:

• On using the LAN interface

#### 1. Products and Versions Concerned

M3T-PD32R V.2.10 Release 1 through V.4.10 Release 1 for the M32R family MCUs M3T-PD308F V.1.00 Release 1 through V.3.20 Release 1 for the M32C/80 series MCUs M3T-PD308 V.3.00 Release 1 through V.5.20 Release 1 for the M32C/80 and M16C/80 series MCUs M3T-PD30F V.1.00 Release 1 through V.2.20 Release 1 for the M16C/60 and M16C/Tiny series MCUs M3T-PD30 V.6.00 Release 1 through V.8.20 Release 1 for the M16C/60, M16C/30, M16C/Tiny, M16C/20, and M16C/10 series MCUs M3T-PD79 V.4.00 Release 1 through V.4.20 Release 1 for the 79xx series MCUs M3T-PD77 V.4.00 Release 1 through V.4.20 Release 1 for the 77xx series MCUs M3T-PD38 V.5.00 Release 1 through V.5.20 Release 1 for the 740 series MCUs

#### 2. Description

It is impossible to set an IP address and others in the emulator using the SetIp.exe file included with any of the products concerned because information on the emulator connected to the network (its serial number and the MAC address \*) is not displayed.

#### NOTE:

\* An identification number given to a device connected to the network

#### 2.1 Conditions

This problem occurs if the following two conditions are satisfied:

- (1) Windows XP is running on the host PC.
- (2) Any of the following emulators are used.
  - (a) PC4701U
  - (b) PC7501
  - (c) M32100T2-SDI-E
- NOTICE : The PC4701HS and PC4700H emulators are not supported by the SetIp.exe file. To set an IP address and others in these emulators, use the Init dialog box as explained in Workaround (2).

#### 3. Workaround

This problem can be circumvented in either of the following ways:

- Download the problem-fixed SetIp.exe (208KB) file and save it to the Utility folder under the directory where the emulator debugger has been installed. Then, set the IP address and others using this problem-fixed SetIp.exe file.
- (2) Connect the emulator with the PC via a communication interface such as USB, not LAN, and then set the IP address using the Init dialog box of the emulator debugger. For details of setting an IP address using the Init dialog box, see the user's manual of your emulator debugger or its online help.

### 4. Schedule of Fixing the Problem

We plan to fix this problem in our next release of the products by including the problemfixed SetIp.exe file with them.

#### [Disclaimer]

The past news contents have been based on information at the time of publication. Now changed or invalid information may be included. The URLs in the Tool News also may be subject to change or become invalid without prior notice.